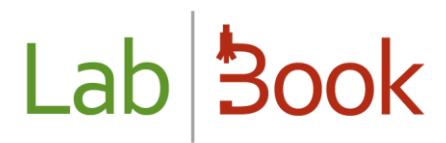

## Manuel sur la récupération des données DHIS2

### Table des matières

| Table   | des matières                                    | 1 |
|---------|-------------------------------------------------|---|
| Avant-  | propos                                          | 2 |
| Métho   | de d'exportation de données                     | 2 |
| a)      | Sauvegarde de feuilles de calcul dans LabBook   | 2 |
| b)      | Récupération des données                        | 3 |
| c)      | Importation des données dans le DHIS2           | 5 |
| Feuille | s de calcul au cœur de l'extraction des données | 7 |
| a)      | Présentation des feuilles de calcul             | 7 |
| b)      | Syntaxes reconnues par la colonne « filter »    | 8 |
| c)      | Valeurs prises par la colonne « type_sample »1  | 4 |
| d)      | Fichier de données DHIS2 extrait de LabBook1    | 5 |
| Annex   | e1                                              | 7 |

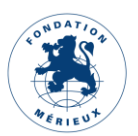

### Avant-propos

Ce manuel s'adresse aux laboratoires de biologie médicale (LBM) remontant des données sur le système d'information sanitaire au niveau communautaire (en anglais : District Health Information System) nommé DHIS2. Les éléments LabBook présentés dans ce manuel sont accessibles à un utilisateur ayant les droits de type « Biologiste » et « administrateur ». Si vous n'accédez à aucune des actions via votre interface, merci de contacter votre administrateur pour que ces droits puissent vous être attribués.

**NB** : Une feuille de calcul permet de récupérer les données que d'un formulaire DHIS2.

### Méthode d'exportation de données

L'échange des données consiste en quatre (4) étapes :

- Configuration des feuilles de calcul ;
- Sauvegarde des feuilles de calcul ;
- Récupération des données ;
- Importation des données dans le DHIS2.

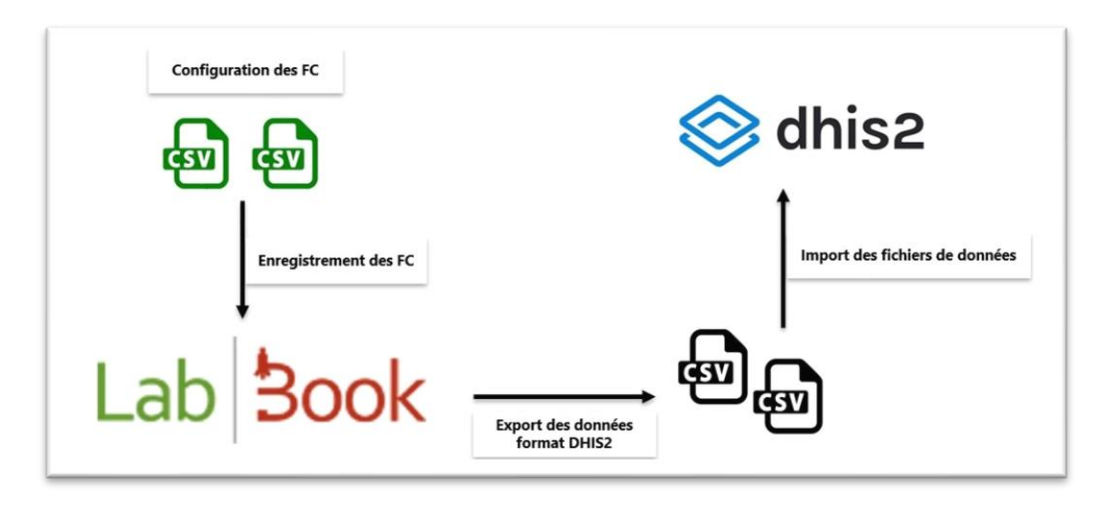

Figure 1 : Méthode d'échange des données LabBook vers DHIS2

La configuration des feuilles de calcul est dédiée exclusivement aux experts et administrateurs. Elle est détaillée dans le prochain chapitre.

#### a) Sauvegarde de feuilles de calcul dans LabBook

Par défaut, LabBook dispose d'une feuille de calcul basée sur la remontée de données liée aux maladies à déclaration obligatoire (MADO) de la direction des Laboratoires du Sénégal.

Pour changer de feuille de calcul, aller sur le menu « *Paramétrages* » et cliquez sur l'onglet « *Configuration DHIS2* ».

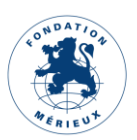

| Lab <b>Book</b> | Administratif | Rapports     | Préférences                   | Bernard BIO                                                                                                    |
|-----------------|---------------|--------------|-------------------------------|----------------------------------------------------------------------------------------------------|
|                 |               |              | Gestion des utilisateurs      |                                                                                                    |
|                 |               |              | Référentiel des analyses      |                                                                                                    |
|                 |               |              | Dictionnaires                 |                                                                                                    |
|                 |               |              | Etiquettes                    |                                                                                                    |
|                 | Liste         | des dossiers | Intervalles d'âge             | s Saisie des résultats Management de la                                                                                                    |
|                 |               |              | Gestion des dossiers patients | ts en Qualité                                                                                                    |
|                 |               |              | Configuration DHIS2           |                                                                                                    |
|                 |               |              | Configuration Epidemio        |                                                                                                    |
|                 |               | Valida       | ations à effectuer            | Activité du laboratoire                                                                                                    |
|                 |               |              |                               | <ul> <li>Dernier numéro utilisé :</li> <li>Nombre de dossiers validés aujourd'hui : 0</li> <li>Nombre de dossiers enregistrés : 0</li> </ul> |

Figure 2 : Configuration DHIS2

Vous serez redirigé vers la page « *Paramétrage de l'export DHIS2* ». Cette page vous permet d'enregistrer vos feuilles de calcul. Pour cela sélectionner d'abord la feuille de calcul en cliquant sur le bouton « *Choisir un fichier* », puis cliquer sur « *Enregistrer la feuille de calcul* ». Une notification « *Enregistrement réussi* » vous sera envoyé si l'enregistrement s'est bien déroulé.

Toutes vos feuilles de calcul enregistrées sont listées sur la page. Il vous est possible de les télécharger ou de les supprimer. La page ci-dessous montre une (1) feuille de calcul enregistrée : DHIS2\_MADO.

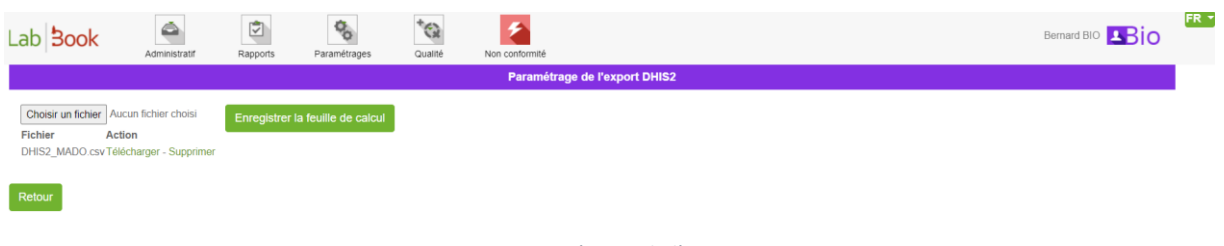

Figure 3 : Paramétrage de l'export DHIS2

#### b) Récupération des données

L'extraction des données se fait à partir de la page « *Export DHIS2* ». Pour y accéder cliquer sur le menu « *Rapports* », puis sur l'onglet « *Export DHIS2* ».

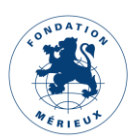

| Lab <b>Book</b> | Administratif | Rapport activité<br>Rapport épidémiologique                             | Non conformité<br>Accueil                                                                                                    | Bernard BIO |
|-----------------|---------------|-------------------------------------------------------------------------|----------------------------------------------------------------------------------------------------|-------------|
|                 |               | Rapport statistique<br>Export DHIS2<br>Export WHONET                    | × 🗠 🔇                                                                                                    | È           |
|                 | Liste         | Historique patient<br>Historique d'analyse<br>Rapport de fin de journée | Etat des Saisie des résultats Managemen<br>prélèvements en Qualité<br>cours                                                                   | t de la     |
|                 |               | Etat de la facturation journalière<br>Validations à effectuer           | Activité du laboratoire<br>• Dernier numéro utilisé :<br>• Nombre de dossiers validés aujourd'hui : 0<br>• Nombre de dossiers enregistrés : 0 |             |

Figure 4 : Onglet Export DHIS2

#### (1) Sélectionner la période :

Feuille de calcul hebdomadaire : lundi et dimanche doivent être respectivement les dates de début et fin de période.

Feuille de calcul mensuelle : date de début doit correspondre au 1er du mois et la date de fin au dernier jour du mois sélectionné.

#### Exemple

Notification des données hebdomadaires les 14<sup>ème</sup> et 15<sup>ème</sup> semaine de l'année 2022 : les dates de début et fin de période sont respectivement 4 avril et 17 avril 2022.

Notifiez des données mensuelles des mois d'avril et mai 2022 : dates de début et fin de période sont respectivement 1<sup>er</sup> avril et 31 mai 2022.

(2) Sélectionner Type période : Hebdomadaire ou Mensuelle

#### (3) Sélectionner la feuille de calcul

Dans la liste déroulante, sélectionnez la feuille de calcul souhaitée.

#### (4) Cliquer sur « Récupérer les données »

Le téléchargement du fichier de données se fait en cliquant sur le bouton « *Récupérer les données* ». Le fichier est automatiquement téléchargé et placé dans le dossier « *Téléchargements* » de votre ordinateur. Le nom du fichier téléchargé contient trois parties A\_B\_C : A => dhis2, B => nom de la feuille de calcul et C => date de début de la période.

Dans notre exemple nous avons sélectionné les périodes du 01/04/2022 au 17/04/2022, la feuille de calcul est nommée DHIS2\_MADO. Le nom du fichier de données téléchargé est dhis2\_DHIS2\_MADO\_2022-04-04-2022-04-17.

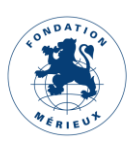

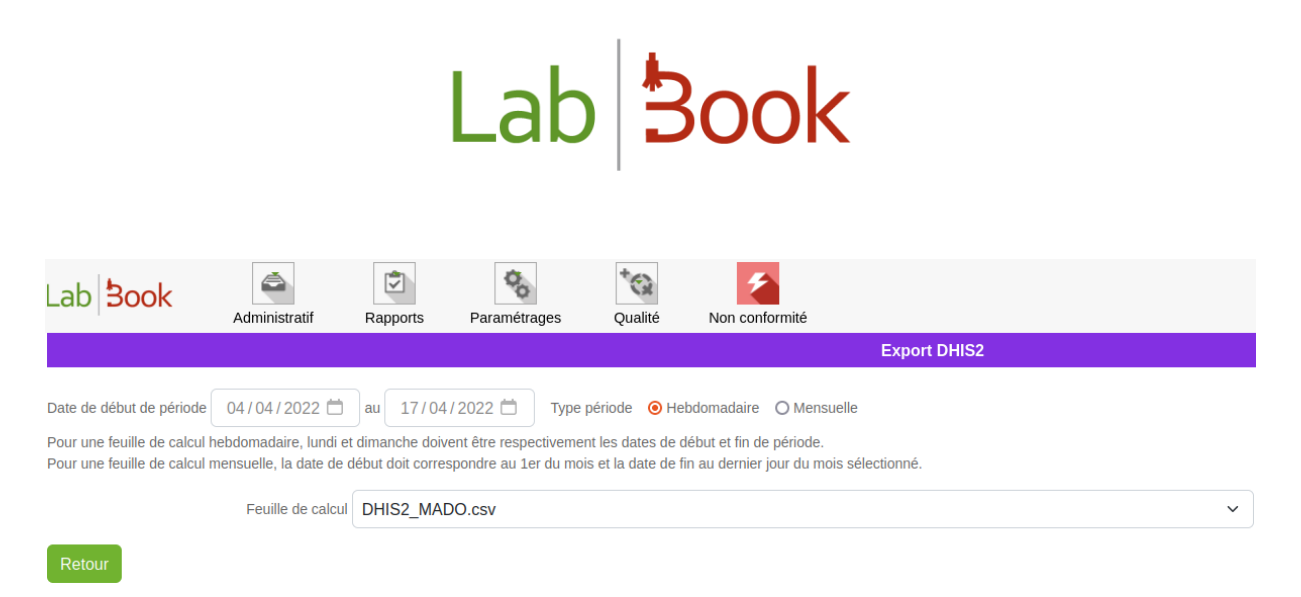

Figure 5 : Page « Export DHIS2 »

### c) Importation des données dans le DHIS2

Cette section s'adresse aux utilisateurs qui ont accès à l'application Importer/Exporter du DHIS2. Ceux qui y n'ont pas accès peuvent partager le fichier de données téléchargé précédemment par e-mail à la personne ressource chargée d'importer les données dans DHIS2.

Cliquez sur l'icône cadré en rouge sur la figure 6 « *Importer/Exporter* » pour lancer le module Import/Export DHIS2.

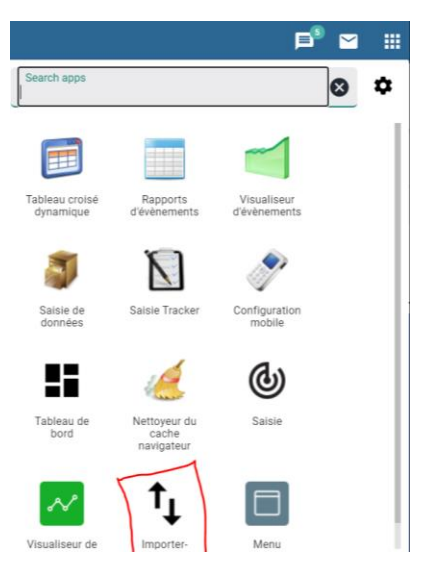

Figure 6 : Applications DHIS2

Vous serez redirigé vers la page Import/Export. Cliquez ensuite sur Data Import.

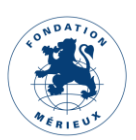

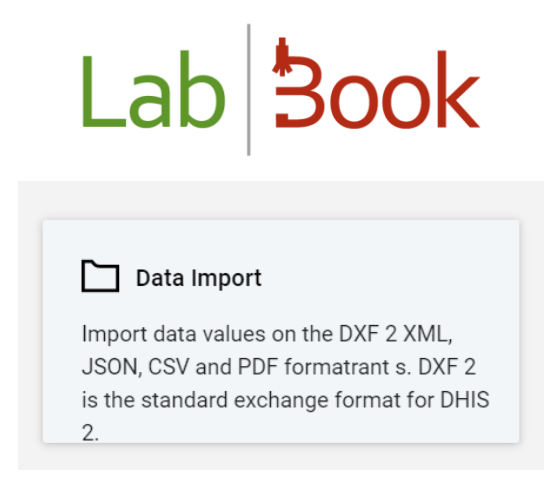

Figure 7 : Module Data Import DHIS2

Une nouvelle page vous est présentée. Laissez les paramètres par défaut et changer comme indiqué sur les éléments surlignés en rouge.

(1) Sélectionner votre fichier de données en cliquant sur l'icône

Dans notre exemple nous avons sélectionné le fichier dhis2\_RAM\_2021-08-02.

- (2) Sélectionner le format CSV.
- (3) Sélectionner Name dans la liste proposé « Schéma des éléments de données ».
- (4) Sélectionner Name dans la liste proposé par « Schéma des unité d'organisation ».
- (5) Cliquez sur le bouton « Importer ».

| EDEMAT                                                   |
|----------------------------------------------------------|
| O JSON O XML O ADX O PDF ⊙ CSV                           |
| DRY RUN                                                  |
| 🔿 Yes 💿 No                                               |
| FIRST ROW IS HEADER                                      |
| 🔿 Yes 💿 No                                               |
| STRATEGY                                                 |
| New and updates     New only     Updates only     Delete |
| PREHEAT CACHE                                            |
| Yes (faster for large imports)   No                      |
| - MORE OPTIONS                                           |
| Data element id scheme                                   |
| Name                                                     |
| Org unit id scheme                                       |
| Uid                                                      |
| Id scheme                                                |
| Uid                                                      |
| SKIP EXISTING CHECK                                      |
| Skip check (fast) 💿 Check (safe, recommended)            |
|                                                          |
| Importer                                                 |

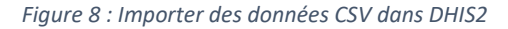

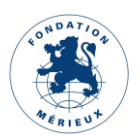

Après avoir cliqué sur le bouton « Importer », le résumé donne un aperçu de l'opération :

| Import Summary     |         |         |         |       |  |  |  |  |  |
|--------------------|---------|---------|---------|-------|--|--|--|--|--|
| SUMMARY<br>Créé le | Deleted | Ignored | Updated | Total |  |  |  |  |  |
| 0/ 5               | 0       | 0       | U       | 679   |  |  |  |  |  |

#### Figure 9 : Résumé import DHIS2

- Créé le : nombre d'éléments de données importé. Si tous les éléments de votre fichier de données sont importés, le nombre total est affiché.
- Deleted : nombre d'éléments de données supprimé.
- Ignored : nombre d'éléments de données ignoré. Si le contenu d'une cellule de votre fichier de données n'est pas reconnue alors la ligne correspondante est ignorée.
- Updated : nombre d'éléments de données mis à jour. Si vous importez plus d'une fois des éléments de données pour une même période, une même unité d'organisation et un même utilisateur alors les anciennes valeurs de ces éléments de données sont remplacées par les nouvelles.
- Total : nombre d'éléments de données importé.

La figure 9 indique l'importation réussie d'un fichier de données de 679 éléments de données. Si vous rencontrez des difficultés lors de l'import des données, vous pouvez contacter l'administrateur DHIS2.

### Feuilles de calcul au cœur de l'extraction des données

Ce chapitre est destiné aux administrateurs chargé d'élaborer des feuilles de calcul adapté au DHIS2.

#### a) Présentation des feuilles de calcul

L'extraction des données DHIS2 depuis LabBook se fait avec l'aide de feuilles de calcul. La feuille de calcul est un fichier au format CSV. Les valeurs sont séparées par des points virgules (;), l'encodage utilisé est UTF-8. Elle contient cinq (5) colonnes :

- **dhis2\_label** : Le libellé qui sera exporté (nom de l'élément de données)
- version : prévu pour distinguer les évolutions qu'ils pourraient y avoir sur ce service d'export (actuellement v3)
- filter : filtre pour affiner le calcul du résultat attendu
- type\_sample : numéro identifiant correspondant au type de prélèvement. Si on ne souhaite pas filtrer sur le prélèvement alors mettre 0
- categorieoptioncombo : Propriété obtenu du DHIS2
- attributeoptioncombon : Propriété obtenu du DHIS2
- orgunit : Propriété obtenu du DHIS2 (Code de l'unité d'organisation)

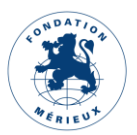

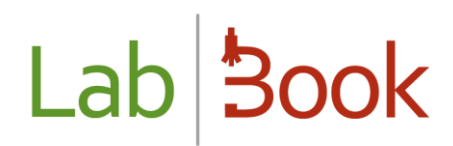

storedby : Propriété obtenu du DHIS2 (Nom d'utilisateur associé)

b) Syntaxes reconnues par la colonne « filter »

Exemple 1 :

| Syntaxe :     | \$_IDVARIABLE = [NOM_DU_DICTIONNAIRE.CODE]                                        |
|---------------|-----------------------------------------------------------------------------------|
| Explication : | Sélectionne les analyses dont l'un des résultats correspond à la valeur indiquée. |
| Exemple :     | Compter les bacilles gram négatifs, la syntaxe est : \$_333 = [gram.2]            |

• 333 correspond à l'identifiant de la variable dans LabBook.

Pour retrouver l'identifiant de la variable :

Se connecter sur LabBook avec le profil « Biologiste » ;

Rechercher l'analyse correspondante dans le référentiel des analyses et cliquer sur éditer ;

| Lab 30                          | ok                                   | Administratif       | Rapports        | Paramétrages         | Qualité        | Non conformité     |               |        | Bernard BIO                |
|---------------------------------|--------------------------------------|---------------------|-----------------|----------------------|----------------|--------------------|---------------|--------|----------------------------|
|                                 |                                      |                     |                 |                      | Référe         | ntiel des analyses |               |        |                            |
| Rechercher                      |                                      |                     |                 |                      |                |                    |               |        |                            |
|                                 | Dé                                   | ésignation de l'act | B248            |                      |                |                    |               |        |                            |
|                                 |                                      | Famille d'analys    | e               |                      |                | ~                  |               |        |                            |
|                                 | Ту                                   | pe de prélèveme     | nt              |                      |                | •                  |               |        |                            |
|                                 |                                      | Analyse activ       | e Oui v         | •                    |                |                    |               |        |                            |
| Nombre total o<br>Premier Précé | de lignes : 1<br>dent <b>1</b> Suiva | ant Dernier         |                 |                      |                |                    |               |        | Q Rechercher               |
| Action                          | Code                                 | Désignation         |                 |                      |                | Abréviatio         | n Famille     | Statut | Produit bio.               |
| 0 •                             | B248                                 | Culot urinaire      | : examen direct | (état frais, cytolog | gie coloration | 1                  | Bactériologie | Activé | PB3 : Prélèvement d'urines |
| Editer<br>Supprime              | er (a                                | ant Dernier         |                 |                      |                | -                  |               |        |                            |

Figure 10 : Recherche de l'analyse B248 dans le Référentiel des analyses

En bas de la page analyse, vous trouverez la liste des variables liées à cette analyse.

Cliquer sur l'icône éditer. Pour notre exemple cliquer sur Coloration de Gram.

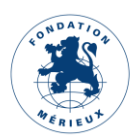

| _ab <mark>3oc</mark> | Administratif         | Rapports | Paramétrages | Qualité | Non conformité          |       |     |     | Bernard BIO | Bio      |
|----------------------|-----------------------|----------|--------------|---------|-------------------------|-------|-----|-----|-------------|----------|
|                      |                       |          |              |         | Analyse                 |       |     |     |             |          |
| Action               |                       | No       | m            |         |                         | Unité | Min | Max | Num. var    | Position |
| * ×                  | Parasites             |          |              |         |                         |       |     |     |             |          |
| * ×                  | Autre                 |          |              |         |                         |       |     |     |             | 10       |
| ∦ ×                  | Flore bactérienne     |          |              |         |                         |       |     |     |             | 20       |
| ,∉ ×                 | Coloration de Gram    |          |              |         |                         |       |     |     |             | 30       |
| Modifier             | Aspect macroscopique  |          |              |         |                         |       |     |     |             | 40       |
| ∦ ×                  | Cellules épithéliales |          |              |         |                         |       |     |     |             | 50       |
| ∦ ×                  | Leucocytes            |          |              |         |                         | /ml   |     |     |             | 60       |
| ≠ ×                  | Hématies              |          |              |         |                         | /ml   |     |     |             | 70       |
| ∦ ×                  | Levures               |          |              |         |                         |       |     |     |             | 80       |
| ∦ ×                  | Cristaux              |          |              |         |                         |       |     |     |             | 90       |
|                      |                       |          |              | Versio  | n : 3.0.12   Contribute | urs   |     |     |             |          |

Figure 11 : Liste des variables de l'analyse B248

Les éléments de la variable sont positionnés dans leurs champs respectifs. L'identifiant de la variable « 333 » est dans le champ grisé Id.

| Lab <b>Book</b>     | Administratif              | Rapports                  | Paramétrages                    | Qualité                        | Non conformité                 |                 |       | Berr          | hard BIO |
|---------------------|----------------------------|---------------------------|---------------------------------|--------------------------------|--------------------------------|-----------------|-------|---------------|----------|
|                     |                            |                           |                                 |                                | Analyse                        |                 |       |               |          |
| Famille d'analyse B | actériologie               |                           |                                 | ~                              | Туре с                         | le prélèvement  | Urine |               | ~        |
| Unité de cotation B |                            | Valeu                     | r de cotation                   | 15                             | Analyse                        | e active 💿 Oui  | O Non | Export whonet | Oui Non  |
| Commentaires        | La culture didentification | comprend :<br>on complète | examen micro<br>e de (s) germe( | scopique dir<br>s) et antibiog | rect, isolement ave<br>gramme. | c éventuellemer | nt    |               |          |
| Variables           |                            |                           |                                 |                                |                                |                 |       |               |          |
| Chercher une v      | variable                   | Cliquer po                | our commencer u                 | ine recherche                  |                                | • +             |       |               |          |
| Libellé *           | Coloration                 | de Gram                   |                                 |                                | Code var.                      | 333             | Id    | 333           |          |
| Type de résultat *  | Gram                       |                           |                                 | ~                              | Description                    |                 |       |               |          |
| Valeur normale min. |                            |                           | Va                              | leur normale r                 | max.                           |                 |       |               |          |
|                     |                            |                           |                                 | Version                        | : 3.0.12   Contributeurs       |                 |       |               |          |

Figure 12 : Variable coloration de Gram

• Gram correspond au nom du dictionnaire.

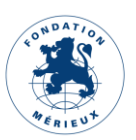

Retrouver la liste des dictionnaires (choix de réponses) en cliquant sur le menu « Paramétrages » puis sur l'onglet « Dictionnaires ». Il est possible de rechercher un élément du dictionnaire par son nom/libellé/code.

| Lab <b>Book</b>                                    | Administratif      | Rapports | Paramétrages | Qualité Non conformité                |      | Bernard BIO             |
|----------------------------------------------------|--------------------|----------|--------------|---------------------------------------|------|-------------------------|
|                                                    |                    |          | Liste        | des dictionnaires (choix de réponses) |      |                         |
| Rechercher                                         |                    |          |              |                                       |      |                         |
| Nom                                                |                    |          | Libelle      | é bacilles à gram négatif             | Code |                         |
| Nombre total de lignes :<br>Premier Précédent 1 Su | 1<br>ivant Dernier |          |              |                                       |      | <b>Q</b> Rechercher     |
| D -                                                | gram               |          |              |                                       |      |                         |
| Editer<br>Supprimer<br>Retour                      | rant Dernier       |          |              |                                       |      | Ajouter un dictionnaire |
|                                                    |                    |          |              |                                       |      |                         |
|                                                    |                    |          |              | Varelan - 2.0.42.1 Castelladaura      |      |                         |

Figure 13 : Recherche de bacilles à gram négatif dans le Dictionnaire

Dans notre exemple, la recherche de l'élément bacilles à gram négatif renvoie le nom gram. Cliquer sur Editer, la page « Dictionnaire » affiche les valeurs que peuvent prendre « gram » avec le libellé, le code, le libellé court et la position de l'élément.

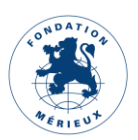

| Lab <b>Book</b>     | Administratif Rapports Paramétrages    | Qualité Non conformité           |               | FR<br>Bernard BIO  |
|---------------------|----------------------------------------|----------------------------------|---------------|--------------------|
|                     |                                        | Dictionnaire                     |               |                    |
| Nom du dictionnaire | gram                                   |                                  |               | Ajouter une valeur |
| Valeurs             |                                        |                                  |               |                    |
| Action              | Libellé *                              | Code *                           | Libellé court | Position           |
| Supprimer           | absence de germe visible               | 1                                | 1             | 10                 |
| Supprimer           | bacilles à Gram négatif                | 2                                | 2             | 20                 |
| Supprimer           | bacilles à Gram positif                | 3                                | 3             | 30                 |
| Supprimer           | rares bacilles à Gram négatif          | 4                                | 4             | 40                 |
| Supprimer           | bacilles à Gram négatif, bacilles à Gr | 5                                | 5             | 50                 |
|                     |                                        | Version : 3.0.12   Contributeurs |               |                    |

Figure 14 : Valeurs prises par le dictionnaire "gram"

• 2 est le code de la valeur bacilles à Gram négatif dans le dictionnaire.

| Lab <b>Book</b>     | dministratif Rapports Paramétrages C   | Vualité Non conformité           |               | Bernard BIO        |
|---------------------|----------------------------------------|----------------------------------|---------------|--------------------|
|                     |                                        | Dictionnaire                     |               |                    |
| Nom du dictionnaire | gram                                   |                                  |               | Ajouter une valeur |
| Valeurs             |                                        |                                  |               |                    |
| Action              | Libellé *                              | Code *                           | Libellé court | Position           |
| Supprimer           | absence de germe visible               | 1                                | 1             | 10                 |
| Supprimer           | bacilles à Gram négatif                | 2                                | 2             | 20                 |
| Supprimer           | bacilles à Gram positif                | 3                                | 3             | 30                 |
| Supprimer           | rares bacilles à Gram négatif          | 4                                | 4             | 40                 |
| Supprimer           | bacilles à Gram négatif, bacilles à Gr | 5                                | 5             | 50                 |
|                     |                                        | Version : 3.0.12   Contributeurs |               |                    |

Figure 15 : Code du libellé "bacilles à gram négatif"

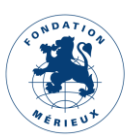

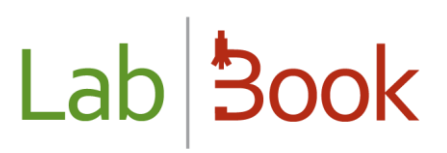

#### Exemple 2 :

| Syntaxe     | \$_IDVARIABLE = [NOM_DU_DICTIONNAIRE.CODE] ON ('CODE_ANALYSE')                    |  |  |  |  |  |
|-------------|-----------------------------------------------------------------------------------|--|--|--|--|--|
| Explication | Sélectionne les analyses dont l'un des résultats correspond à la valeur indiquée  |  |  |  |  |  |
|             | pour le code d'analyse indiqué.                                                   |  |  |  |  |  |
| Exemple     | Compter le nombre de fois que RESISTANT a été choisi comme résultat sur l'analyse |  |  |  |  |  |
|             | l'Antibiogramme Méningocoques avec la méthode DISK pour la Pénicilline, la        |  |  |  |  |  |
|             | syntaxe est : \$_571 = [resist_sensible.R] ON('B650')                             |  |  |  |  |  |

Suivre le même procédé indiqué dans l'exemple 1 pour retrouver les valeurs correspondantes :

• 571 est l'identifiant de la variable dans LabBook.

| Lab <b>Book</b>         | ninistratif Rapports Pa | aramétrages Qualité      | Non conformité               |             | Bernard BIO                 |
|-------------------------|-------------------------|--------------------------|------------------------------|-------------|-----------------------------|
|                         |                         |                          | Analyse                      |             |                             |
| Analyse                 |                         |                          |                              |             |                             |
| Code * B650             | Désignation de l'acte * | Antibiogramme Mé         | ningocoques [DISK]           | Abréviation | ABG Méningocoques           |
| Famille d'analyse Bacté | ériologie               |                          | ✓ Type de prélèv             | rement      | ~                           |
| Unité de cotation B     | Valeur                  | de cotation              | Analyse active               | ● Oui O Non | Export whonet 🛛 💿 Oui 🔍 Non |
| Commentaires            | [WHONET]                |                          |                              | ľ           |                             |
| Variables               |                         |                          |                              |             |                             |
| Chercher une varia      | Cliquer pou             | r commencer une recherch | le 🔻                         | +           |                             |
| Libellé *               | Pénicilline             |                          | Code var. 571                | Id          | 571                         |
|                         |                         | Vers                     | ion : 3.0.12   Contributeurs |             |                             |

Figure 16 : Id de la variable Pénicilline

- resist\_sensible est le nom du dictionnaire.
- R est le code de la valeur « Résistant ».

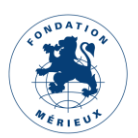

| Lab <b>Book</b>   | Administratif Rappo | rts Paramétrages | Qualité Non conf      | ormité        | Bernard BIO        |
|-------------------|---------------------|------------------|-----------------------|---------------|--------------------|
|                   |                     |                  | Dictionna             | ire           |                    |
| Nom du dictionnai | resist_sensible     |                  |                       |               | Ajouter une valeur |
| Valeurs           |                     |                  |                       |               |                    |
| Action            | Libellé *           |                  | Code *                | Libellé court |                    |
| Position          |                     |                  |                       |               |                    |
| Supprimer         | Résistant           |                  | R                     | R             | 10 0               |
| Supprimer         | Intermédiaire       |                  | 1                     | I             | 20 0               |
| Supprimer         | Sensible            |                  | S                     | S             | 30 0               |
| Supprimer         | Non effectué        |                  | NE                    | NE            | 40 0               |
|                   |                     |                  | Version : 3.0.12   Co | ontributeurs  |                    |

Figure 17 : Dictionnaire resist\_sensible

650 correspond au code de l'analyse « Antibiogramme Méningocoques » avec la méthode DISK.

| Lab <b>Book</b>                             | Admini                   | stratif Rappo   | rts Paramétrages    | Qualité | Non conformité           |               | Bern   |              |
|---------------------------------------------|--------------------------|-----------------|---------------------|---------|--------------------------|---------------|--------|--------------|
|                                             |                          |                 |                     | Référer | tiel des analyses        |               |        |              |
| Rechercher                                  |                          |                 |                     |         |                          |               |        |              |
|                                             | Désignatior              | n de l'acte An  | tibiogramme Méningo |         |                          |               |        |              |
|                                             | Famille                  | d'analyse       |                     |         | ~                        |               |        |              |
|                                             | Type de pré              | ilèvement       |                     | ~       |                          |               |        |              |
|                                             | Analy                    | yse active Ot   | ii ∽                |         |                          |               |        |              |
| Nombre total de lign<br>Premier Précédent 1 | es : 2<br>Suivant Dernie | ər              |                     |         |                          |               |        | Q Rechercher |
| Action                                      | Code                     | Désignation     |                     |         | Abréviation              | Famille       | Statut | Produit bio. |
| 0 -                                         | B650                     | Antibiogramme M | éningocoques [DISK] | ]       | ABG Méningocoques        | Bactériologie | Activé |              |
| 0 -                                         | B670                     | Antibiogramme M | éningocoques [CMI]  |         | ABG Méningocoques        | Bactériologie | Activé |              |
|                                             |                          |                 |                     | Version | : 3.0.12   Contributeurs |               |        |              |

Figure 18 :Analyse B650

Une liste complète des syntaxes reconnues est jointe dans l'annexe.

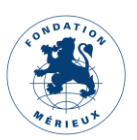

#### c) Valeurs prises par la colonne « type\_sample »

Type\_sample prend un numéro identifiant correspondant au type de prélèvement (cf tableau cidessous). il permet aussi de filtrer sur le type de prélèvement. Si vous ne souhaitez pas filtrer sur le prélèvement alors mettre 0.

| type_sample | label                           |
|-------------|---------------------------------|
| 34          | Liquide de ponction articulaire |
| 35          | Liquide de ponction ascite      |
| 38          | Biopsie                         |
| 50          | Crachat                         |
| 56          | Lavage Broncho Alvéolaire       |
| 75          | Prélèvement gorge               |
| 99          | Liquide Céphalo-Rachidien       |
| 100         | Liquide de ponction bronchique  |
| 102         | Liquide de ponction alvéolaire  |
| 104         | Liquide de ponction pleural     |
| 138         | Sang                            |
| 141         | Selles                          |
| 152         | Prélèvement urétral             |
| 153         | Urine                           |
| 162         | Prélèvement vaginal             |
| 163         | Autre                           |
| 1000        | Prélèvement génital             |
| 1014        | Eau potable                     |
| 1015        | Eau usée                        |
| 1016        | Eau de surface                  |
| 1189        | Prélèvement pus                 |

#### Exemple d'une feuille de calcul :

|    |                                                    |         |                                                            | -           |                      |                      |         |          |
|----|----------------------------------------------------|---------|------------------------------------------------------------|-------------|----------------------|----------------------|---------|----------|
| 1  | dhis2_label                                        | version | filter                                                     | type_sample | categorieoptioncombo | attributeoptioncombo | orgunit | storedby |
| 2  | Autres especes                                     | v3      | \$_614 = [especepalu.autres]                               | 138         |                      |                      |         |          |
| 3  | Autre shigelles                                    |         | \$_344 IN ([bacterie, 26], [bacterie, 27], [bacterie, 28]) | 141         |                      |                      |         |          |
| 4  | Bacilles a Gram (-) polymorphes                    |         | \$_333 = [gram.2]                                          | 99          |                      |                      |         |          |
| 5  | Bacilles mobiles polaires incurves a Gram (-)      |         | \$_636 = [yorn.1] AND \$_637 = [yorn.1]                    | 141         |                      |                      |         |          |
| 6  | Candida albicans (Prelevement Vaginal)             |         | \$_361 = [bacterie, 33]                                    | 162         |                      |                      |         |          |
| 7  | Candida albicans (Prelevement Uretral)             |         | \$_344 = [bacterie,33]                                     | 152         |                      |                      |         |          |
| 8  | Chlamydia trachomatis direct (Prelevement Vaginal) |         | <pre>\$_212 = [absent.present]</pre>                       | 162         |                      |                      |         |          |
| 9  | Chlamydia trachomatis direct (Prelevement Uretral) |         | <pre>\$_236 = [absent.present]</pre>                       | 152         |                      |                      |         |          |
| 10 | D - S. mansoni                                     |         | <pre>\$_641 = [shisto2.S.mansoni]</pre>                    | 141         |                      |                      |         |          |
| 11 | Diplocog, a Gram (-) (Prelevement Uretral)         |         | \$_353 = [absent.present]                                  | 152         |                      |                      |         |          |
| 12 | Diplocog, a Gram (-) (Prelevement Vaginal)         |         | \$_353 = [absent.present]                                  | 162         |                      |                      |         |          |
| 13 | Diplocoque a Gram (-)                              |         | \$_333 = [gram.21]                                         | 99          |                      |                      |         |          |
| 14 | Diplocoque a Gram (+)                              |         | \$_333 = [gram.20]                                         | 99          |                      |                      |         |          |
| 15 | Hib                                                |         | \$_344 = [bacterie, 15]                                    | 99          |                      |                      |         |          |
| 16 | Levures (Prelevement Uretral)                      |         | \$_356 IN ([nombre.3], [nombre.4], [nombre.5])             | 152         |                      |                      |         |          |

Figure 19 : Feuille de calcul lue vue Excel

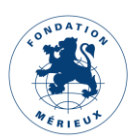

1 dhis2\_label;version;filter;type\_sample;categorieoptioncombo;attributeoptioncombo;orgunit;storedby 2 Autres especes;v3;\$\_614 = [especepalu.autres];138;;;; 3 Autre shigelles;;\$\_344 IN ([bacterie.26], [bacterie.27], [bacterie.28]);141;;;; 4 Bacilles a Gram (-) polymorphes;;\$\_333 = [gram.2];99;;; 5 Bacilles mobiles polaires incurves a Gram (-);;\$\_636 = [yorn.1] AND \$\_637 = [yorn.1];141;;;; 6 Candida albicans (Prelevement Vaginal);;\$\_361 = [bacterie.33];162;;;; 7 Candida albicans (Prelevement Uretral);;\$\_344 = [bacterie.33];152;;; 8 Chlamydia trachomatis direct (Prelevement Vaginal);;\$\_212 = [absent.present];162;;;; 9 Chlamydia trachomatis direct (Prelevement Vretral);;\$\_236 = [absent.present];152;;;; 10 D - S. mansoni;;\$\_641 = [shisto2.S.mansoni];141;;;; 11 Diplocoq. a Gram (-) (Prelevement Uretral);;\$\_353 = [absent.present];152;;;; 12 Diplocoq. a Gram (-) (Prelevement Vaginal);;\$\_353 = [absent.present];152;;;; 13 Diplocoque a Gram (-);;\$\_333 = [gram.21];99;;;; 14 Diplocoque a Gram (+);;\$\_333 = [gram.20];99;;; 15 Hib;;\$\_344 = [bacterie.15];99;;;; 16 Levures (Prelevement Uretral);;\$\_356 IN ([nombre.3], [nombre.4], [nombre.5]);152;;;; 17 Levures (Prelevement Vaginal);;\$\_356 IN ([nombre.3], [nombre.4], [nombre.5]);162;;;;

Figure 20 : Feuille de calcul lue vue Bloc note

#### d) Fichier de données DHIS2 extrait de LabBook

Le fichier de données DHIS2 récupérées à partir de LabBook est au format CSV. Les valeurs sont séparées par des virgules (,) et l'encodage utilisé est UTF-8. La feuille contient onze (11) colonnes :

- **dataelement** : nom de l'élément de données
- period : Hebdomadaire (ex. 2021W25) ou Mensuel (ex. 202106)
- orgunit : nom de l'unité d'organisation
- categorieoptioncombo : Propriété obtenu du DHIS2
- attributeoptioncombon : Propriété obtenu du DHIS2
- value : valeur de l'élément de données
- storedby : nom d'utilisateur
- lastupdated : date de dernière modification
- comment : votre commentaire
- **followup** : (laisser vide)
- deleted : (laisser vide)

#### NB : Assurez-vous que :

- Les valeurs de la colonne « orgunit » correspondent à une unité d'organisation dans le DHIS2.
- Les valeurs de la colonne « storedby » correspondent à un nom d'utilisateur DHIS2 autorisé à accéder aux éléments de données de la colonne A.

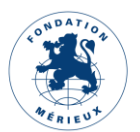

## Lab 3ook

| dataelement                                        | period  | orgunit            | categoryoptioncombo | attributeoptioncombo | value | storedby | lastupdated         | comment | followup | deleted |
|----------------------------------------------------|---------|--------------------|---------------------|----------------------|-------|----------|---------------------|---------|----------|---------|
| Autres especes                                     | 2023W17 | Nom du laboratoire | 2xCFaze87145        | 2xCFaze87145         | (     | 0 User   | 2023-05-02T14:11:42 |         | FALSE    |         |
| Autre shigelles                                    | 2023W17 | Nom du laboratoire | 2xCFaze87146        | 2xCFaze87146         | 5     | 5 User   | 2023-05-02T14:11:42 |         | FALSE    |         |
| Bacilles a Gram (-) polymorphes                    | 2023W17 | Nom du laboratoire | 2xCFaze87147        | 2xCFaze87147         | 4     | 4 User   | 2023-05-02T14:11:42 |         | FALSE    |         |
| Bacilles mobiles polaires incurves a Gram (-)      | 2023W17 | Nom du laboratoire | 2xCFaze87148        | 2xCFaze87148         | 1     | 2 User   | 2023-05-02T14:11:42 |         | FALSE    |         |
| Candida albicans (Prelevement Vaginal)             | 2023W17 | Nom du laboratoire | 2xCFaze87149        | 2xCFaze87149         | 1     | 1 User   | 2023-05-02T14:11:42 |         | FALSE    |         |
| Candida albicans (Prelevement Uretral)             | 2023W17 | Nom du laboratoire | 2xCFaze87150        | 2xCFaze87150         | (     | 0 User   | 2023-05-02T14:11:42 |         | FALSE    |         |
| Chlamydia trachomatis direct (Prelevement Vaginal) | 2023W17 | Nom du laboratoire | 2xCFaze87151        | 2xCFaze87151         | (     | 0 User   | 2023-05-02T14:11:42 |         | FALSE    |         |
| Chlamydia trachomatis direct (Prelevement Uretral) | 2023W17 | Nom du laboratoire | 2xCFaze87152        | 2xCFaze87152         | 1     | 1 User   | 2023-05-02T14:11:42 |         | FALSE    |         |
| D - S. mansoni                                     | 2023W17 | Nom du laboratoire | 2xCFaze87153        | 2xCFaze87153         | (     | 0 User   | 2023-05-02T14:11:42 |         | FALSE    |         |
| Diplocoq. a Gram (-) (Prelevement Uretral)         | 2023W17 | Nom du laboratoire | 2xCFaze87154        | 2xCFaze87154         | (     | 0 User   | 2023-05-02T14:11:42 |         | FALSE    |         |
| Diplocoq. a Gram (-) (Prelevement Vaginal)         | 2023W17 | Nom du laboratoire | 2xCFaze87155        | 2xCFaze87155         | (     | 0 User   | 2023-05-02T14:11:42 |         | FALSE    |         |
| Diplocoque a Gram (-)                              | 2023W17 | Nom du laboratoire | 2xCFaze87156        | 2xCFaze87156         | (     | 0 User   | 2023-05-02T14:11:42 |         | FALSE    |         |
| Diplocoque a Gram (+)                              | 2023W17 | Nom du laboratoire | 2xCFaze87157        | 2xCFaze87157         | (     | 0 User   | 2023-05-02T14:11:42 |         | FALSE    |         |
| Hib                                                | 2023W17 | Nom du laboratoire | 2xCFaze87158        | 2xCFaze87158         | (     | 0 User   | 2023-05-02T14:11:42 |         | FALSE    |         |
| Levures (Prelevement Uretral)                      | 2023W17 | Nom du laboratoire | 2xCFaze87159        | 2xCFaze87159         | (     | 0 User   | 2023-05-02T14:11:42 |         | FALSE    |         |
| Levures (Prelevement Vaginal)                      | 2023W17 | Nom du laboratoire | 2xCFaze87160        | 2xCFaze87160         | (     | 0 User   | 2023-05-02T14:11:42 |         | FALSE    |         |
| Meningo A                                          | 2023W17 | Nom du laboratoire | 2xCFaze87161        | 2xCFaze87161         | (     | 0 User   | 2023-05-02T14:11:42 |         | FALSE    |         |
| Meningo B                                          | 2023W17 | Nom du laboratoire | 2xCFaze87162        | 2xCFaze87162         | (     | 0 User   | 2023-05-02T14:11:42 |         | FALSE    |         |
| Meningo C                                          | 2023W17 | Nom du laboratoire | 2xCFaze87163        | 2xCFaze87163         | (     | 0 User   | 2023-05-02T14:11:42 |         | FALSE    |         |
| Meningo W135                                       | 2023W17 | Nom du laboratoire | 2xCFaze87164        | 2xCFaze87164         | (     | 0 User   | 2023-05-02T14:11:42 |         | FALSE    |         |
| Neisseria gonorrhoeae (Prelevement Uretral)        | 2023W17 | Nom du laboratoire | 2xCFaze87165        | 2xCFaze87165         | (     | 0 User   | 2023-05-02T14:11:42 |         | FALSE    |         |

Figure 21 : Extrait fichier de données DHIS2 LabBook

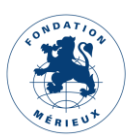

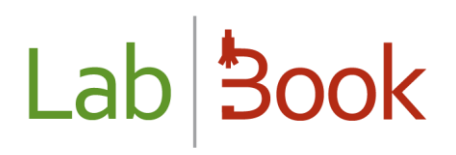

### Annexe

Exemple de syntaxes reconnues par la colonne « filter »

| Formule                                                                                                    | Définition                                                                                                    |
|----------------------------------------------------------------------------------------------------|----------------------------------------------------------------------------------------------------|
| \$_IDVARIABLE =<br>[NOM_DU_DICTIONNAIRE.CODE]                                                                                | Sélectionne les analyses dont l'un des résultats correspond à la valeur indiquée                                                                                                    |
| \$_IDVARIABLE ><br>VALEUR_NUMERIQUE                                                                                          | Sélectionne les analyses dont l'un des résultats est supérieure à la VALEUR_NUMERIQUE                                                                                                    |
| \$_IDVARIABLE =<br>[NOM_DU_DICTIONNAIRE.CODE]<br>AND \$_IDVARIABLE ><br>VALEUR_NUMERIQUE                                     | Sélectionne les analyses dont l'un des résultats correspond à la valeur indiquée et est supérieure à la VALEUR_NUMERIQUE                                                                                                   |
| \$_IDVARIABLE IN<br>([NOM_DU_DICTIONNAIRE.CODE1]<br>, [NOM_DU_DICTIONNAIRE.CODE2<br>], [NOM_DU_DICTIONNAIRE.CODE<br>3],) :   | Sélectionne les analyses dont l'un des résultats correspond à<br>l'une des valeurs indiquées                                                                                                    |
| \$_IDVARIABLE NOT IN<br>([NOM_DU_DICTIONNAIRE.CODE1]<br>, [NOM_DU_DICTIONNAIRE.CODE2<br>], [NOM_DU_DICTIONNAIRE.CODE<br>3],) | Sélectionne les analyses dont l'un des résultats ne correspond<br>pas aux valeurs indiquées {IDVARIABLE1, IDVARIABLE2,<br>IDVARIABLE3,} sélectionne les analyses dont le résultat<br>comporte l'une des variables listées. |
| {IDVARIABLE1, IDVARIABLE2,<br>IDVARIABLE3,}                                                                                  | Sélectionne les analyses dont le résultat contient une des variables listées                                                                                                    |
| CAT(SEX_M)                                                                                                    | Sélectionne les analyses dans les fiches concernant les patients hommes                                                                                                    |
| CAT(SEX_F)                                                                                                    | Sélectionne les analyses dans les fiches concernant les patients femmes                                                                                                    |
| CAT(AGE_1)                                                                                                    | Sélectionne les analyses dans les fiches concernant les patients<br>dont l'âge est dans l'intervalle 1 (voir paramétrage des tranches<br>d'âge dans menu Réglages => Tranches d'âge)                                       |
| CAT(SEX_M,AGE_2)                                                                                                    | Sélectionne les analyses dans les fiches concernant les patients masculins et dont l'âge est dans l'intervalle 2                                                                                                    |
| NB_REC_SAVED                                                                                                    | Nombre d'enregistrements avec statut administratif au moins<br>dans la période                                                                                                    |
| NB_ANA_SAVED                                                                                                    | Nombre d'analyses prescrites dans la période                                                                                                    |
| NB_SAMP_OUTSOURCED                                                                                                    | Nombre d'échantillons externalisés sur la période                                                                                                    |
| NB_STAFF                                                                                                    | Nombre d'employés                                                                                                    |

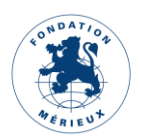

| NB_SECRETARY_TYPE                  | Nombre de secrétaire et de secrétaire avancé                              |
|------------------------------------|---------------------------------------------------------------------------|
| NB_TECHNICIAN_TYPE                 | Nombre de techniciens, techniciens supérieurs et techniciens qualiticiens |
| NB_QUALITICIAN_TYPE                | Nombre de qualiticien et technicien qualiticien                           |
| NB_BIOLOGIST_TYPE                  | Nombre de biologiste                                                      |
| NB_EQUIPMENT                       | Nombre d'équipements                                                      |
| NB_EQP_BREAKDOWN                   | Nombre d'équipements cassés dans la période                               |
| NB_PROCEDURE                       | Numéro de procédure                                                       |
| NB_PRODUCT_WITH_EXPIRY_WAR<br>NING | Nombre de produits avec avis de péremption par rapport à la date actuelle |
| NB_PRODUCT_WITH_EXPIRY_ALER<br>T   | Nombre de produit avec alerte de péremption par rapport à la date du jour |
| NB_PRODUCT_UNDER_SAFE_LIMIT        | Nombre de produits sous la limite de sécurité                             |
| NB_PRODUCT_OUT_OF_STOCK            | Nombre de produits en rupture de stock                                    |
| NB_OPEN_NON_CONFORMITY             | Nombre de non-conformités ouvertes                                        |
| NB_NON_CONFORMITY                  | Nombre de non-conformités (ouvertes et fermées) dans la période           |
| NB_INTERNAL_QUALITY_CONTROL        | Nombre de contrôle interne (même sans résultat)                           |
| NB_INTERNAL_QUALITY_RESULT         | Nombre de résultats du contrôle interne dans la période                   |
| NB_EXTERNAL_QUALITY_CONTRO<br>L    | Nombre de contrôle externe (même sans résultat)                           |
| NB_MEETING                         | Nombre de réunions dans la période                                        |

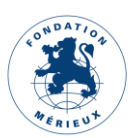